# IN-CAR DIGITAL VIDEO RECORDER (DVR) USER MANUAL GUIDE

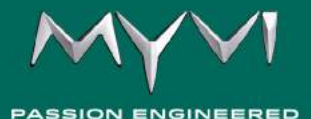

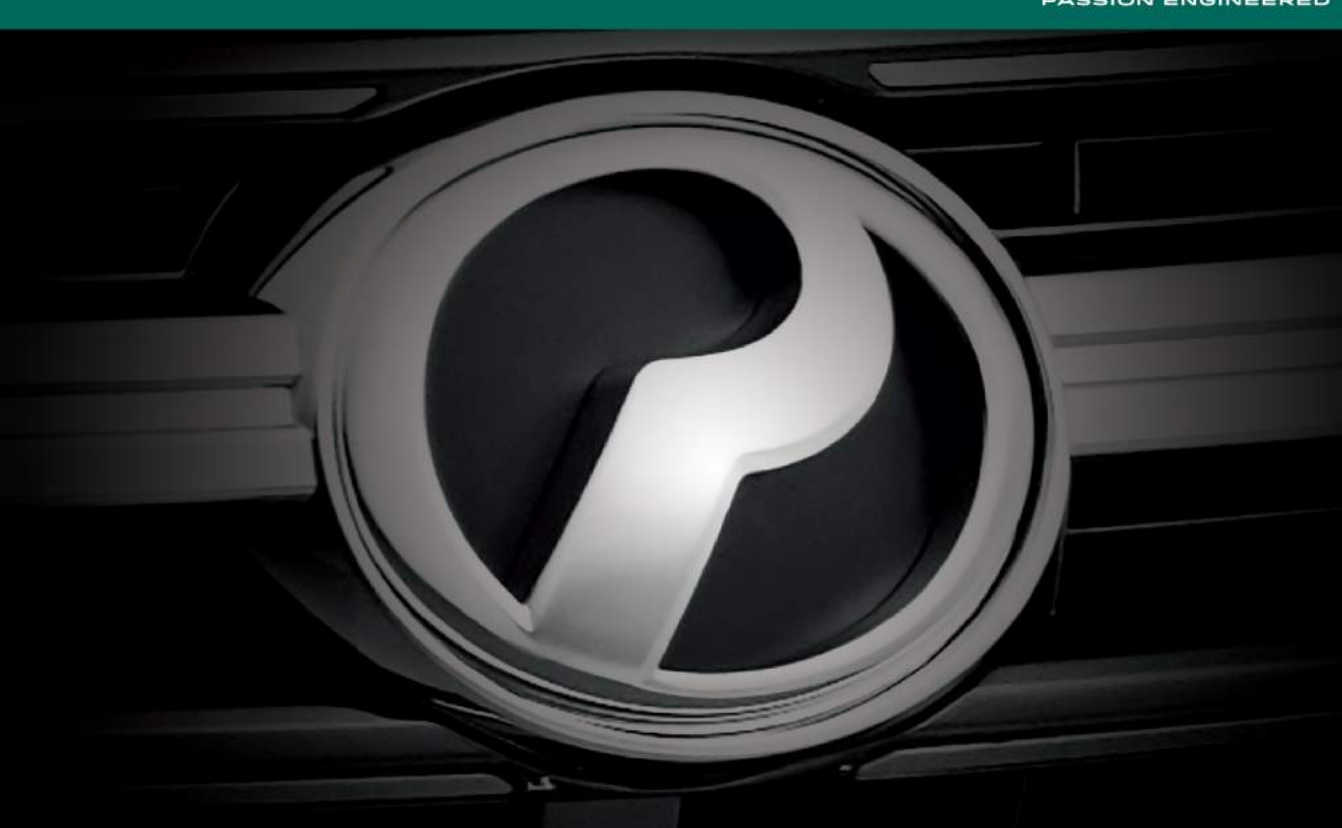

# MANUAL PENGGUNA (VERSI BAHASA MELAYU)

# KANDUNGAN

| 1. | LANGKAH BERJAGA-JAGA 3                                                     |
|----|----------------------------------------------------------------------------|
| 2. | OPERASI UMUM 4                                                             |
| 3. | BERMULA 5<br>Memasang Kad SD<br>Menanggal Kad SD                           |
| 4. | FUNGSI DAN TETAPAN 6<br>Rakaman Biasa<br>Menghenti Rakaman                 |
| 5. | TETAPAN VIDEO 7-9<br>Resolusi<br>Ulangan Rakaman<br>Dedahan<br>Rakam Audio |

# KANDUNGAN

| 6. TETAPAN SISTEM                                                         |               |
|---------------------------------------------------------------------------|---------------|
| Tarikh/Masa                                                               |               |
| Bunyi Bip                                                                 |               |
| Bahasa                                                                    |               |
| Paparan LCD                                                               |               |
| G Sensor                                                                  |               |
| Kelesuan Memandu                                                          |               |
| Plet Nombor                                                               |               |
| Format                                                                    |               |
| Tetapan Asal                                                              |               |
| Versi                                                                     |               |
| 7. TETAPAN MAIN SEMULA VIDE<br>Ulang Tayang Fail Video<br>Memainkan Video | EO 17-18<br>p |
| 8. PENGURUSAN FAIL VIDEO                                                  | 19-20         |
| 9. PENYELESAIAN MASALAH _                                                 | 21            |
| 10. SPESIFIKASI                                                           | 22            |

#### LANGKAH BERJAGA-JAGA

- Sentiasa gunakan pertimbangan anda yang terbaik dan pandu kenderaan dalam keadaan yang terselamat.
- Perlu menetap semula Tarikh dan Masa apabila dipasang pada kali pertama ataupun bila dipasang semula.
- Jangan guna DVR semasa memandu dan sentiasa berjaga-jaga dengan semua kondisi pemanduan. Minimakan masa tontonan skrin peralatan semasa memandu.
- Produk ini adalah satu peralatan untuk membantu memandu dengan selamat dan merakam maklumat keadaan atas jalan raya. Gunakan produk ini secara cermat supaya tidak menjejaskan privisi persendirian orang lain.
- Kualiti rakaman mungkin akan terjejas di kawasan yang sangat gelap.
- Tenaga sandaran DC akan bertahan selama 7 hari, masa dan tarikh perlu ditetapkan semula selepas 7 hari. Tenaga sandaran akan dicaj selepas disambungkan semula kepada 12V DC.

• Bagi memastikan kualiti video yang jelas, adalah dicadangkan supaya tidak memasang lapisan filem yang gelap, dan elakkan dari kanta tersentuh cermin hadapan.

- Pastikan kanta produk bersih dan jangan sentuh kanta kamera untuk mengelak kualiti video terjejas.
- Bagi mengelak sebarang kerosakan, jangan merombak produk ini.
- Hanya ahli pemasang yang berkelayakan sahaja dibenarkan untuk memasang atau membaiki produk ini bagi mengelak keabnormalan fungsi.
- Jangan tanggalkan Kad Memori semasa rakaman berlaku bagi mengelak kerosakan pada video yang dirakam.
- Perlu lebih berjaga-jaga semasa memasang/menanggal Kad SD.
- Dicadangkan supaya Kad SD diformat setiap enam bulan sekali bagi mengelak kemerosotan prestasi Kad SD.

# **OPERASI UMUM**

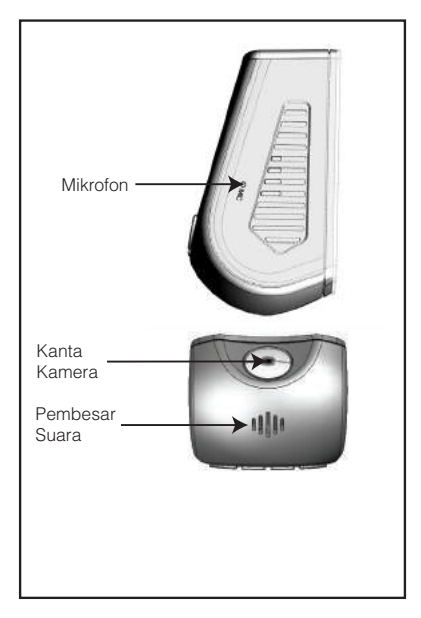

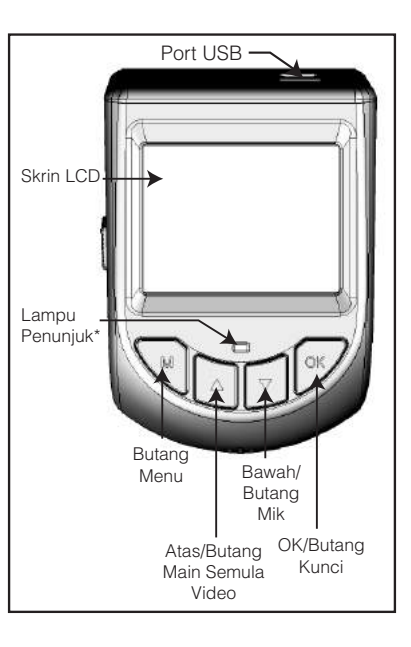

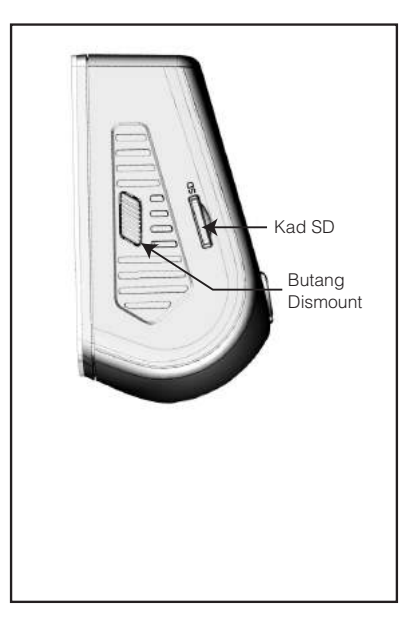

\*Merah: Kad SD Ralat/Tiada Kad SD/Kad SD Penuh. Hijau: Rekod Biasa.

# BERMULA

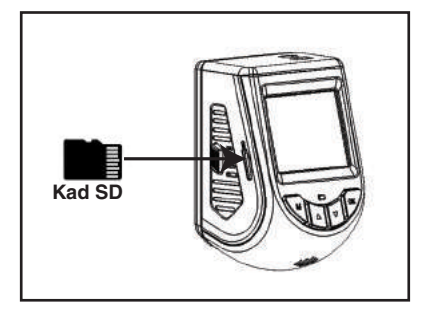

# Memasang Kad SD

1. Masukkan Kad SD dengan tepi/pinggir kekunci menghadap arah ke atas.

2. Tolak Kad SD secara perlahan sehingga dengar bunyi klik.

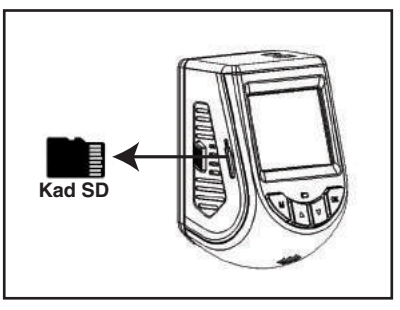

#### Menanggal Kad SD

1. Untuk menanggal Kad SD, tekan secara perlahan untuk melepaskan.

2. Berhati-hati semasa menanggalkan Kad SD kerana permukaannya akan berasa panas selepas rakaman.

# FUNGSI DAN TETAPAN

#### Nota:

Apabila kenderaan dihidupkan, secara automatik DVR akan hidup dan mula merakam.

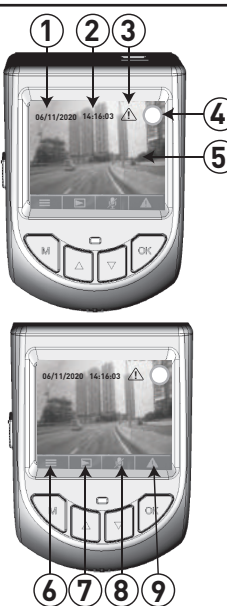

Mod Merakam

| BUTIRAN | IKON        | FUNGSI                                |
|---------|-------------|---------------------------------------|
| 1.      | 06/11/2020  | Tarikh                                |
| 2.      | 14:16:03    | Masa                                  |
| 3.      | $\triangle$ | G Sensor<br>Diaktifkan                |
| 4.      | $\bigcirc$  | Rakaman<br>Bermula                    |
| 5.      | -           | Video<br>Secara<br>Langsung           |
| 6.      |             | Muka Surat<br>Menu                    |
| 7.      | Δ           | Muka<br>Surat Main<br>Semula<br>Video |
| 8.      | N / J       | Mik Tutup/<br>Mik Buka                |
| 9.      |             | Manual<br>Kunci Fail                  |

#### Rakaman Biasa

Rakaman akan bermula automatik selepas kenderaan dihidupkan. Ikon '  $\bigcirc$  ' merah akan mengelip semasa rakaman dan lampu penunjuk hijau juga akan mengelip pada masa yang sama.

#### Menghenti Rakaman

Bagi menghenti rakaman, tekan butang '**MENU**' untuk masuk halaman tetapan menu. Tekan butang '**OK**' untuk masuk semula mod rakam dan memulakan semula rakaman biasa.

\*DVR secara automatik akan kembali ke mod rakaman biasa selepas 1 minit kecuali mod Main Semula Video.

#### Nota:

Jangan mengubah sebarang tetapan semasa memandu. Sebarang kemalangan yang dialami adalah tanggungan sendiri.

# **TETAPAN VIDEO**

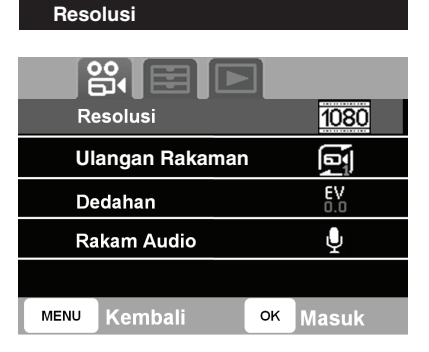

- Tekan butang '**MENU**' dan kemudian butang '**BAWAH**'.
- Tekan butang '**OK**' untuk masuk menu 'Resolusi'.

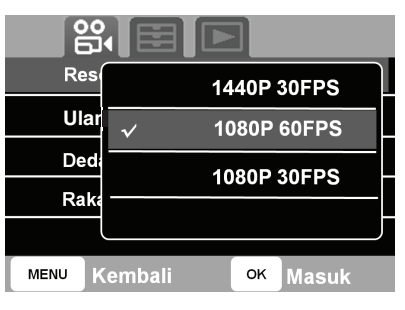

- Tekan butang '**ATAS**' atau '**BAWAH**' untuk memilih '1440P 30FPS', '1080P 60FPS' atau '1080P 30FPS'.
- Tekan butang '**OK**' untuk menetap tetapan dan keluar jadual pilihan.

Nota:

Rujuk kepada halaman 22 untuk kapasiti Kad SD dan No. Fail.

| Ulangan Rakaman |               |    |           |  |
|-----------------|---------------|----|-----------|--|
|                 |               |    |           |  |
|                 |               |    |           |  |
| Re              | esolusi       |    | 1080      |  |
| Ula             | angan Rakaman |    |           |  |
| De              | edahan        |    | EV<br>0.0 |  |
| Rakam Audio     |               |    | Ų         |  |
|                 |               |    |           |  |
| MENU            | Seterusya     | ок | Masuk     |  |

- Tekan butang '**MENU**' kemudian butang '**BAWAH**' sehingga capai pilihan 'Ulangan Rakaman'.
- Tekan butang '**OK**' untuk masuk menu 'Ulangan Rakaman'.

# **TETAPAN VIDEO**

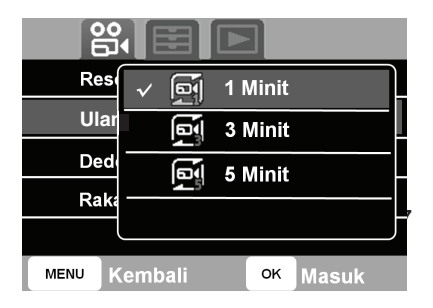

- Tekan butang '**ATAS**' atau '**BAWAH**' untuk pilih '1 Minit', '3 Minit' atau '5 Minit'.
- Tekan butang '**OK**' untuk menetap tetapan dan keluar jadual pilihan.

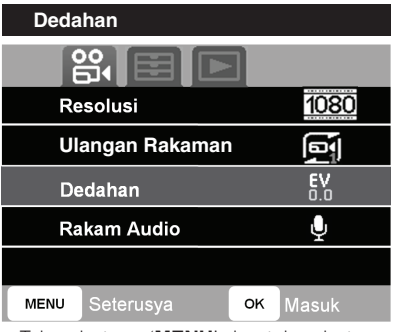

- Tekan butang '**MENU**' dan tekan butang '**BAWAH**' sehingga sampai pilihan 'Dedahan'.
- Tekan butang '**OK**' untuk masuk menu 'Dedahan'.

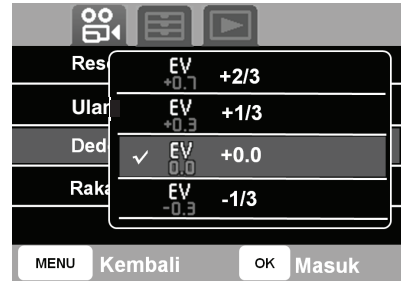

- Tekan '**ATAS**' atau '**BAWAH**' untuk pilih '+0.0', '+1/3', '+2/3', '-1/3' atau '-2/3'.
- Tekan butang '**OK**' untuk menetap tetapan dan keluar jadual pilihan.

| Rakam Audio     |           |
|-----------------|-----------|
|                 |           |
| Resolusi        | 1080      |
| Ulangan Rakaman |           |
| Dedahan         | EV<br>0.0 |
| Rakam Audio     | Ų         |
|                 |           |
| MENU Seterusya  | ok Masuk  |

- Tekan butang '**MENU**' dan tekan butang '**BAWAH**' sehingga sampai pilihan 'Rakam Audio'.
- Tekan butang '**OK**' untuk masuk menu 'Rakam Audio'.

# **TETAPAN VIDEO**

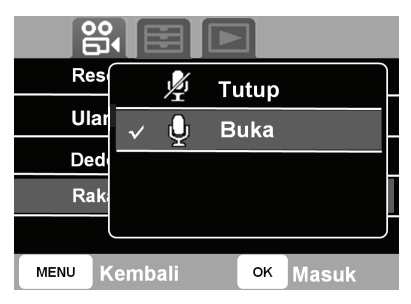

• Tekan butang '**ATAS**' atau '**BAWAH**' untuk memilih 'Tutup' atau 'Buka'.

• Tekan butang '**OK**' untuk menetap tetapan dan keluar jadual pilihan.

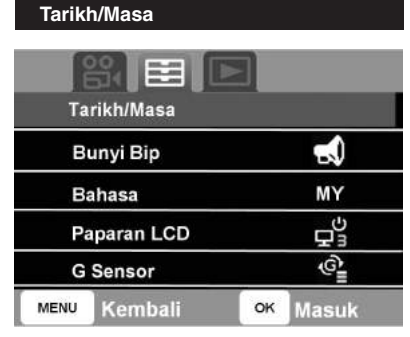

- Tekan butang '**MENU**' dua kali dan lepas itu tekan butang '**BAWAH**' sehingga sampai pilihan 'Tarikh/Masa'.
- Tekan butang '**OK**' untuk masuk menu 'Tarikh/Masa'.

| 1              |      |      |      |         |  |
|----------------|------|------|------|---------|--|
| Tarikh/Masa    |      |      |      |         |  |
| ∧<br>28 /<br>∨ | 08 / | 2020 | 16 : | 28 : 08 |  |
| MENU           | Kemb | ali  | ок   | Masuk   |  |

• Format Tarikh/Masa: hari (HH), bulan (BB), tahun (TTTT), jam (JJ), minit (MM) dan saat (SS).

• Tekan butang '**ATAS**' atau '**BAWAH**' untuk memilih tarikh/masa. Tekan butang '**OK**' untuk menetap tarikh/masa dan beralih ke pilihan yang lain.

• Tekan butang '**MENU**' untuk menetap tetapan dan keluar dari jadual pilihan.

#### Bunyi Bip

| Та   | rikh/Masa  |    |             |
|------|------------|----|-------------|
| В    | unyi Bip   |    |             |
| Ba   | ahasa      |    | MY          |
| Pa   | iparan LCD |    | ц<br>С<br>С |
| G    | Sensor     |    | ଞ୍          |
| MENU | Kembali    | ок | Masuk       |

• Tekan butang '**MENU**' dua kali dan lepas itu tekan butang '**BAWAH**' sehingga sampai pilihan 'Bunyi Bip'.

• Tekan butang '**OK**' untuk masuk menu 'Bunyi Bip'.

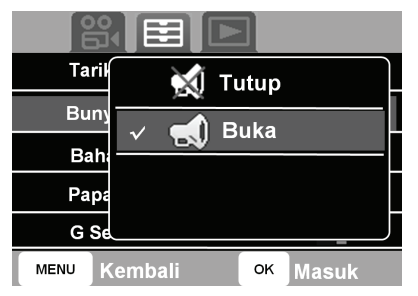

• Tekan butang '**ATAS**' atau '**BAWAH**' untuk memilih 'Tutup' untuk menghenti atau 'Buka' untuk mengaktif bunyi bip.

• Tekan butang '**OK**' untuk menetap tetapan dan keluar dari jadual pilihan.

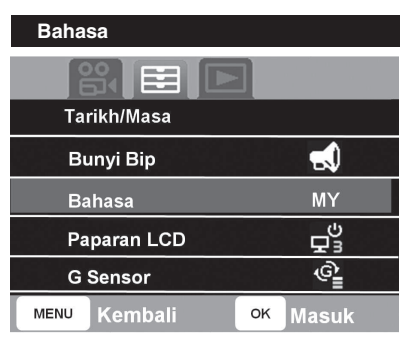

• Tekan butang '**MENU**' dua kali dan lepas itu tekan butang '**BAWAH**' sehingga sampai pilihan 'Bahasa'.

• Tekan butang '**OK**' untuk masuk menu 'Bahasa'.

| Tarih | EN English                   |  |  |  |  |
|-------|------------------------------|--|--|--|--|
| Buny  |                              |  |  |  |  |
| Bah   |                              |  |  |  |  |
| Рара  |                              |  |  |  |  |
| G S€  |                              |  |  |  |  |
| MENUK | embali <mark>ок</mark> Masuk |  |  |  |  |

• Tekan butang '**ATAS**' atau '**BAWAH**' untuk pilih 'English' atau 'Malay'.

• Tekan butang '**OK**' untuk menetap tetapan dan keluar jadual pilihan.

#### Paparan LCD

|      | 3 E I      |    |         |
|------|------------|----|---------|
| Та   | rikh/Masa  |    |         |
| В    | unyi Bip   |    | -       |
| В    | ahasa      |    | MY      |
| Pa   | aparan LCD |    | ц<br>Цз |
| G    | Sensor     |    | @_      |
| MENU | Kembali    | ок | Masuk   |

- Tekan butang '**MENU**' dua kali dan kemudian tekan butang '**BAWAH**' sehingga sampai pilihan 'Paparan LCD'.
- Tekan butang '**OK**' untuk masuk menu 'Paparan LCD'.

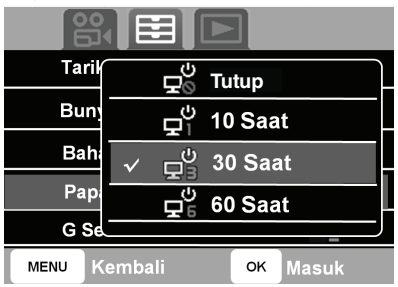

• Tekan butang '**ATAS**' atau '**BAWAH**' untuk memilih masa mainan LCD.

• Tekan butang 'Tutup' untuk membiarkan LCD terus bermain, atau pilih '10 Saat', '30 Saat' atau '60 Saat' untuk menutup selepas tamat tempoh masa yang dipilih.

• Tekan butang '**OK**' untuk menetap tetapan dan keluar jadual pilihan.

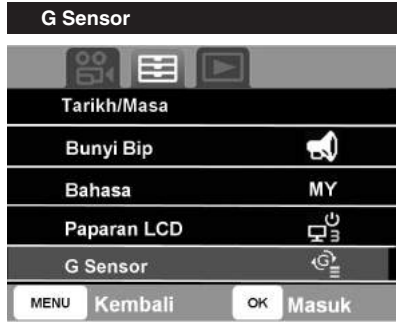

• Tekan butang '**MENU**' dua kali dan kemudian tekan butang '**BAWAH**' sehingga sampai pilihan 'G Sensor'.

• Tekan butang '**OK**' untuk masuk menu 'G Sensor'.

#### G Sensor

G Sensor akan mengesan impak atau gegaran mengikut kepekaan yang ditetapkan dan kemudian akan mengunci fail rakaman semasa. Fail yang dikunci akan disimpan dalam Kad SD > CARDV > Folder 'EMR'.

#### Nota:

Semasa G sensor dicetuskan, DVR akan mengeluarkan bunyi bip 1 kali dan skrin akan paparkan ikon pengaktifan G sensor.

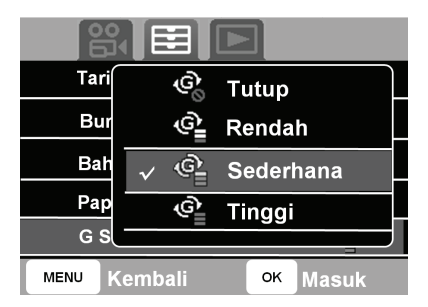

• Tekan butang '**ATAS**' atau '**BAWAH**' untuk pilih kepekaan yang 'Rendah', 'Sederhana' atau 'Tinggi'.

- Untuk menutup, pilih 'Tutup'.
- Tekan butang '**OK**' untuk menetap tetapan dan keluar jadual pilihan.

| Kele | Kelesuan Memandu |      |       |  |  |
|------|------------------|------|-------|--|--|
|      |                  |      |       |  |  |
| K    | elesuan Mem      | andu | Ľ     |  |  |
| PI   | et Nombor        |      |       |  |  |
| Fo   | ormat            |      |       |  |  |
| Te   | etapan Asal      |      |       |  |  |
| Ve   | ersi             |      |       |  |  |
| MENU | Kembali          | ок   | Masuk |  |  |

• Tekan butang '**MENU**' dua kali dan kemudian tekan butang '**BAWAH**' sehingga sampai pilihan 'Kelesuan Memandu'.

• Tekan butang '**OK**' untuk masuk menu 'Kelesuan Memandu'.

#### Kelesuan Memandu

Kelesuan Memandu adalah satu amaran untuk mengingatkan pemandu selepas suatu perjalanan jarak jauh. Masa untuk amaran boleh ditetapkan mengikut pilihan pemandu.

| Kel 🕤   |                 | Tutun    |
|---------|-----------------|----------|
| Plet    | <u>~ ∪</u><br>₫ | 3 Jam    |
| Forr    |                 | 4 Jam    |
| Teta    | 5               | 5 Jam    |
| Vers    |                 |          |
| MENU Ke | mbali           | OK Masuk |

• Untuk menetap amaran memandu dalam kelesuan pilih '3 Jam', '4 Jam' atau '5 Jam'.

• Tekan butang '**OK**' untuk menetap tetapan dan keluar jadual pilihan.

• Amaran akan diulangi mengikut masa yang ditetap sehingga DVR ditutup.

#### Nota:

Semasa amaran Kelesuan Memandu, DVR akan mengeluarkan 10x bip dan skrin akan memapar gambar 'Fatigue Alert'.

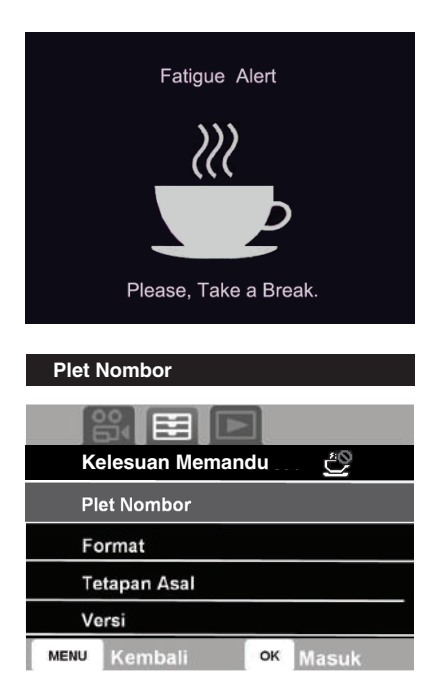

• Tetapkan plet nombor kenderaan atau maklumat lain untuk dipaparkan di rakam fail video.

• Tekan butang '**MENU**' dua kali dan lepas itu butang '**BAWAH**' sehingga sampai pilihan 'Plet Nombor'.

• Tekan butang '**OK**' untuk masuk menu 'Plet Nombor'.

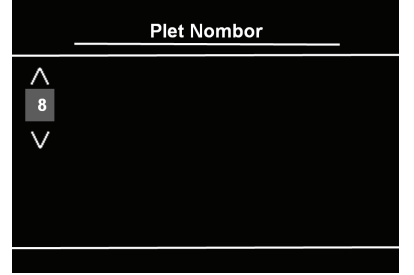

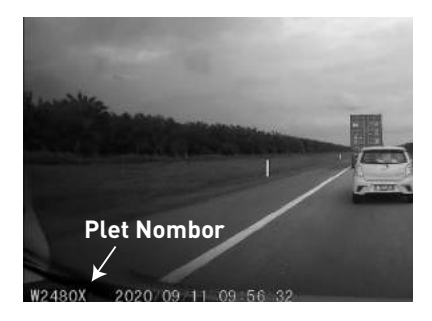

• Untuk menetap nombor (0 hingga 9, A hingga Z), tekan butang '**ATAS**' atau '**BAWAH**'.

• Tekan butang '**OK**' untuk menetap tetapan dan alih ke pilihan lain.

• Tekan butang '**MENU**' untuk masuk semula/keluar.

Nota:

Panjang maksima plet nombor adalah 16 angka.

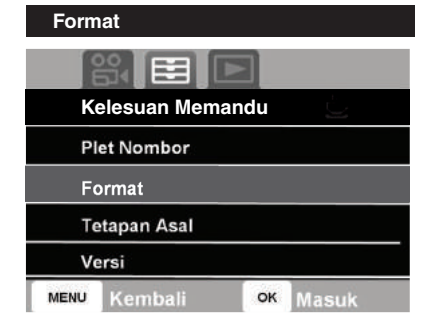

- Tekan butang '**MENU**' dua kali dan lepas itu tekan butang '**BAWAH**' sehingga sampai pilihan 'Format'.
- Tekan butang '**OK**' untuk masuk menu 'Format'.

| κ    |                               |  |  |
|------|-------------------------------|--|--|
| PI   | Semua data akan dipadam       |  |  |
| F    | Batal                         |  |  |
| Te   | OK                            |  |  |
| Ve   |                               |  |  |
| MENU | Kembali <mark>OK</mark> Masuk |  |  |

- $\bullet$  Tekan butang ' $\mathbf{OK}$ ' untuk memformat Kad SD.
- Pilih 'Batal' untuk keluar tanpa diformat.

#### Nota:

Semasa Kad SD diformatkan semua fail yang dirakam termasuk fail yang dikunci akan terpadam. Sila salinkan fail-fail yang penting sebelum memformatkan Kad SD.

| Tetapan Asal |               |    |       |  |
|--------------|---------------|----|-------|--|
|              |               | ]  |       |  |
| K            | elesuan Meman | du | ن .   |  |
| PI           | et Nombor     |    |       |  |
| Fo           | ormat         |    |       |  |
| Τe           | etapan Asal   |    |       |  |
| Ve           | ersi          |    |       |  |
| MENU         | Kembali       | ок | Masuk |  |

• Tekan butang '**MENU**' dua kali dan lepas itu tekan butang '**BAWAH**' sehingga sampai pilihan 'Tetapan Asal'.

• Tekan butang '**OK**' untuk masuk menu 'Tetapan Asal'.

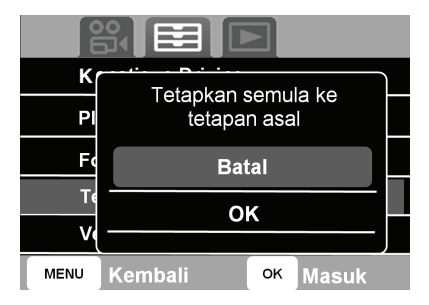

• Pilih '**OK**' untuk menetap semula semua tetapan kepada tetapan asal kilang.

• Pilih 'Batal' untuk keluar tanpa mengubah tetapan pengguna.

#### Nota:

Menetap semula tetapan tidak akan padamkan data Kad SD.

| Versi                 |
|-----------------------|
|                       |
| Kelesuan Memandu 📃    |
| Plet Nombor           |
| Format                |
| Tetapan Asal          |
| Versi                 |
| MENU Kembali OK Masuk |

• Tekan butang '**MENU**' dua kali dan lepas itu tekan butang '**BAWAH**' sehingga sampai pilihan 'Versi'.

• Tekan butang '**OK**' untuk memandang versi yang sedia ada.

| CR12                             | 21_20201  | 202_0  | 01      |
|----------------------------------|-----------|--------|---------|
|                                  |           |        |         |
|                                  |           |        |         |
| MENU Kemi                        | pali      | ок     | lasuk   |
| <ul> <li>Untuk koluar</li> </ul> | r tokan k | outona | OK' ata |

Untuk keluar, tekan butang 'OK' atau 'MENU'.

# TETAPAN MAIN SEMULA VIDEO

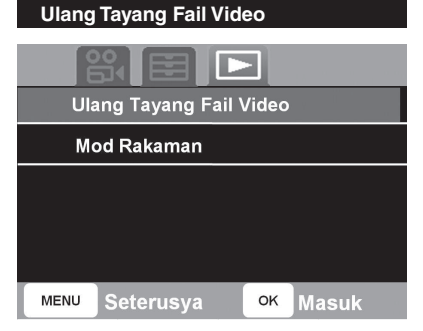

- Tekan butang '**MENU**' 3 kali dan lepas itu tekan butang '**BAWAH**' sehingga sampai pilihan 'Ulang Tayang Fail Video'.
- Tekan butang '**OK**' untuk masuk menu 'Ulang Tayang Fail Video'.

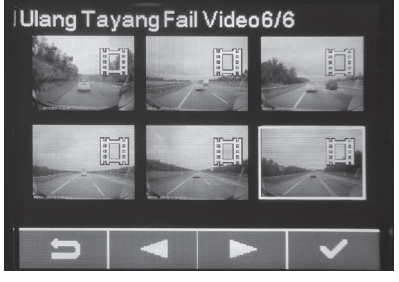

- Untuk pilih fail video, tekan butang 'ATAS' atau 'BAWAH'.
- Tekan butang '**OK**' untuk main fail video yang dipilih.
- Untuk balik ke mod rakam, tekan butang '**MENU**'.

#### Memainkan Video

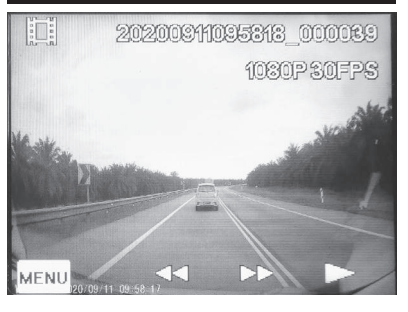

- Tekan butang '**MENU**' untuk mengurus fail video.
- Tekan butang '**ATAS**' atau '**BAWAH**' untuk pratonton fail video semasa.
- Untuk mainkan fail video semasa, tekan butang '**OK**'.
- Untuk keluar, tekan butang 'MENU'.

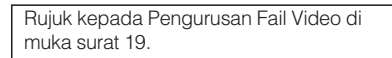

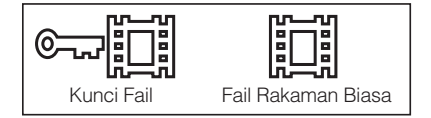

# PENGURUSAN FAIL VIDEO

| Pa | ıdam           |        |  |
|----|----------------|--------|--|
| Kı | unci           |        |  |
| Ke | eluar ke mod r | akaman |  |

• Tekan butang '**OK**' untuk pilih fungsi 'Padam'.

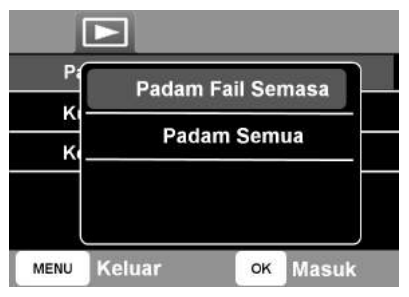

- Untuk padam fail semasa tekan butang 'OK'.
- Untuk padam semua fail dalam Kad SD kecuali fail yang berkunci, tekan butang '**BAWAH**' dan lepas itu tekan '**OK**'.

| b. Kunci/Buka Kunci Fail           |        |    |       |  |
|------------------------------------|--------|----|-------|--|
|                                    |        |    |       |  |
| Pa                                 | Padam  |    |       |  |
| Κι                                 | Kunci  |    |       |  |
| Keluar <mark>ke</mark> mod rakaman |        |    |       |  |
|                                    |        |    |       |  |
|                                    |        |    |       |  |
| MENU                               | Keluar | ок | Masuk |  |

• Tekan butang '**BAWAH**' dan lepas itu '**OK**' untuk masuk fungsi 'Kunci'.

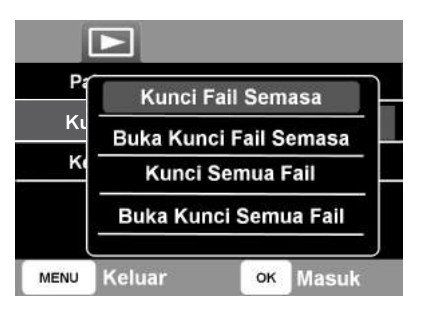

- 'Kunci Fail Semasa' akan berkunci fail-fail yang dipilih semasa sahaja.
- 'Buka Kunci Fail Semasa' akan buka kunci bagi fail-fail yang dipilh semasa sahaja.
- 'Kunci Semua Fail' akan berkunci semua fail dalam Kad SD.
- 'Buka Kunci Semua Fail' akan buka kunci untuk semua fail yang disimpan dalam Kad SD.

### c. Keluar ke Mod Rakaman

| Pa                    | Padam  |    |       |  |
|-----------------------|--------|----|-------|--|
| Kı                    | Kunci  |    |       |  |
| Keluar ke mod rakaman |        |    |       |  |
|                       |        |    |       |  |
|                       |        |    |       |  |
| MENU                  | Keluar | ок | Masuk |  |

• Tekan butang '**BAWAH**' dua kali dan lepas itu pilih '**OK**' untuk pulang ke mod rakaman biasa.

# PENYELESAIAN MASALAH

| NO | MASALAH FUNGSI                                                | PENYELESAIAN MASALAH                                                                                                    |
|----|---------------------------------------------------------------|----------------------------------------------------------------------------------------------------|
| 1  | Paparan 'Sila masukkan Kad SD' dengan bunyi bip<br>10 kali.   | <ol> <li>Sila periksa supaya anda memasukkan Kad SD dengan cara betul.</li> <li>Sila pastikan supaya anda menggunakan Kad SD asal yang<br/>disediakan.</li> <li>Sila format Kad SD.</li> </ol> |
| 2  | Paparan 'Kesilapan memori' dan tidak dapat merakam.           | 1.Sila pastikan supaya anda menggunakan Kad SD Kelas 10 dengan<br>kapasiti maksima 128 GB.                                                                                                    |
| 3  | Tidak dapat memadamkan fail.                                  | 1.Rujuk halaman 19 untuk buka kunci sebelum memadamkan fail.                                                                                                    |
| 4  | G Sensor sentiasa mencetus dan fail-fail dikunci.             | 1.Pergi ke Tetapan > G Sensor untuk menukar tetapan.                                                                                                    |
| 5  | Tarikh dan masa tidak betul.                                  | 1.Pergi ke Tetapan > Tarikh/Masa untuk menukar tarikh dan masa.                                                                                                    |
| 6  | Rakaman video kurang jelas.                                   | 1.Tanggalkan pelindung kanta.<br>2.Bersihkan kanta dengan kain microfiber.                                                                                                    |
| 7  | Ruang fail yang dilindungi sudah penuh, tidak dapat disimpan. | 1.Sila muat naik fail yang dilindungi ke PC sebelum padam atau format Kad SD.                                                                                                    |
| 8  | Paparan 'Kad penuh'.                                          | 1.Bilangan fail yang dikunci penuh, sila padamkan.<br>2.Sila format Kad SD.                                                                                                    |
| 9  | Paparan 'Slow card! Restart rec'.                             | 1.Sila pastikan Kad SD yang digunakan sekurang-kurangnya Kelas 10.<br>2.Sila format Kad SD sekiranya masalah masih ulangi.                                                                     |

#### SPESIFIKASI

#### UMUM

| Operasi Voltan    | : 9 ~ 16 V             |
|-------------------|------------------------|
| Operasi Arus      | : Max 0.7A             |
| Operasi Suhu      | :-30°C~+80°C           |
| Suhu Simpanan     | : -40°C ~+85°C         |
| Berat             | : 108g                 |
| Ukuran            | : 84.1mm x 58.7mm      |
|                   | x 43.1mm               |
| Format Fail Video | : .ts                  |
| Kualiti Video     | : QHD (2560x1440       |
|                   | @30FPS)                |
|                   | FHD (1920x1080         |
|                   | @60FPS)                |
|                   | FHD (1920x1080         |
|                   | @30FPS)                |
| Resolusi          | : Min. 1920x1080       |
| Sudut Kamera      | : 140° (Pepenjuru)     |
| Piksel Kamera     | : 2.0MP                |
| Sensor Imej       | : Sony IMX 307         |
| Paparan           | : 2 inci               |
| Skrin             | : IPS LCD              |
| Memori (luaran)   | : Min. 16GB (Kelas 10) |
|                   | : Max. 128GB (Kelas 10 |
| Memori (dalaman)  | : 8MB SPI, DDR3 2GB    |
| Pembesar Suara    | : Ya                   |
| Mikrofon          | : Ya                   |
| G Sensor          | : Ya                   |

#### SIMPANAN

| Saiz<br>Kad SD | Resolusi       | Rakaman<br>Gelung | No.<br>Fail |  |  |
|----------------|----------------|-------------------|-------------|--|--|
|                |                | 1 minit           | 126         |  |  |
|                | 1080P<br>30EPS | 3 minit           | 42          |  |  |
|                |                | 5 minit           | 25          |  |  |
| 16GB           | 1080P          | 1 minit           | 125         |  |  |
| Kelas          |                | 3 minit           | 42          |  |  |
| 10             | 00110          | 5 minit           | 42<br>25    |  |  |
|                |                | 1 minit           | 105         |  |  |
|                | 1440P<br>30FPS | 3 minit           | 35          |  |  |
|                | 00.10          | 5 minit           | 21          |  |  |

#### Nota:

1. 'No. Fail' merujuk kepada jumlah fail yang boleh disimpan melalui rakaman biasa dan fail yang dikunci.

2. Jumlah fail yang boleh disimpan melalui rakaman biasa akan dikurangkan jika jumlah fail yang dikunci terus meningkat dan mengisi ruang Kad SD.

3. Informasi dalam jadual adalah anggaran jangka masa rakaman dengan Kad SD baru seperti yang disyorkan oleh pengeluar peranti.

4. Menggunakan Kad SD dengan ruang memori yang lebih besar akan menyimpan lebih banyak fail rakaman sebelum peranti menimpanya. Pengeluar peranti tidak menjamin keserasian produk dengan pelbagai Kad SD yang berlainan.

# **USER MANUAL** (ENGLISH VERSION)

# **CONTENTS**

| 1. | PRECAUTIONS 3                                                                                                    |
|----|----------------------------------------------------------------------------------------------------|
| 2. | GENERAL OPERATION 4                                                                                                    |
| 3. | GETTING STARTED5<br>Installing the Memory Card<br>Removing the Memory Card                                                                                       |
| 4. | FUNCTION AND SETTING 6<br>Normal Recording<br>Stop Recording                                                                                                    |
| 5. | VIDEO SETTING                                                                                                    |
| 6. | SYSTEM SETTING10-16<br>Date/Time<br>Beep Sound<br>Language<br>LCD Display<br>G Sensor<br>Fatigue Driving<br>Plate Number<br>Format<br>Default Setting<br>Version |

# **CONTENTS**

| 7.  | VIDEO PLAYBACK SETTING17<br>PlayBack Video File<br>Playing Video | ·18 |
|-----|------------------------------------------------------------------|-----|
| 8.  | VIDEO FILE MANAGEMENT19-                                         | -20 |
| 9.  | TROUBLESHOOTING                                                  | 21  |
| 10. | SPECIFICATIONS                                                   | 22  |

#### PRECAUTIONS

- Always use your best judgement, and operate your vehicle in a safe manner.
- Resetting of Date and Time is required when installing for the first time or re-installing.
- Do not operate the DVR while driving and always be fully aware of all driving conditions. Minimise the amount of time spent viewing the device screen while driving.
- This product is a device for assisting driving safety and recording information on the road. Use this product diligently as it may be violating the personal privacy of others.
- Recording quality may be affected in extremely dark areas.
- The DC backup power will last for 7 days, time & date will need to be reset after the 7 days. The backup power will charge after it is reconnected to 12V DC.

• To ensure clear video quality, it is recommended to avoid installing dark films and to avoid touching the lens close to the windscreen.

- Keep the product lens clean and do not touch the camera lens to avoid poor quality video.
- To avoid damages, do not dismantle the product.
- Only qualified installers are permitted to install or repair this product to avoid abnormalities in its function.
- Do not remove the Memory Card during recording to avoid damage to the recorded video.
- Additional care is required when plugging in/removing the Memory Card.
- It is recommended to format the Memory Card once every 6 months to avoid deterioration of the Memory Card's performance.

# **GENERAL OPERATION**

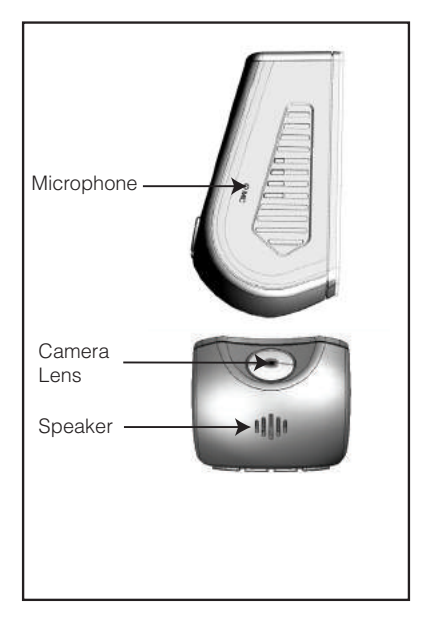

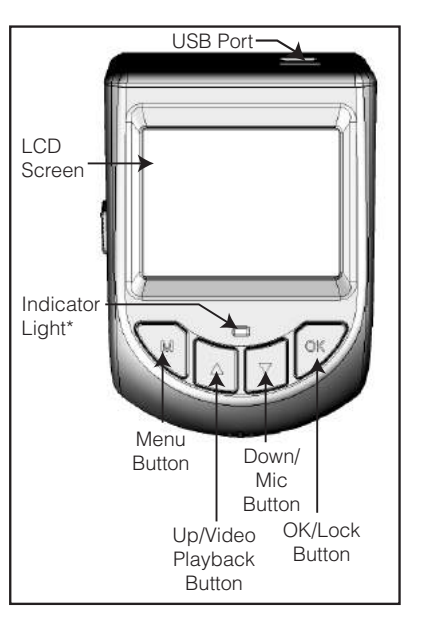

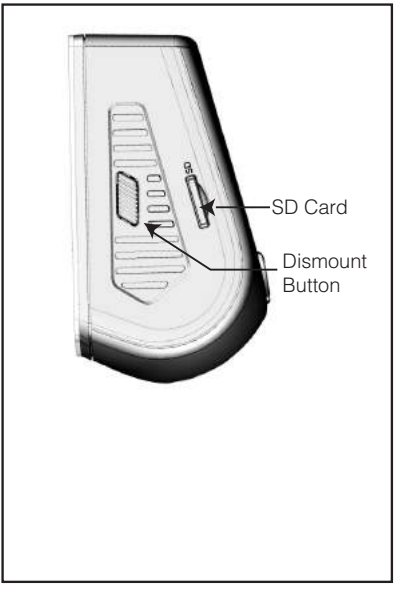

\*Red: SD Card Error/No SD Card/SD Card Full. Green: Normal Recording.

# **GETTING STARTED**

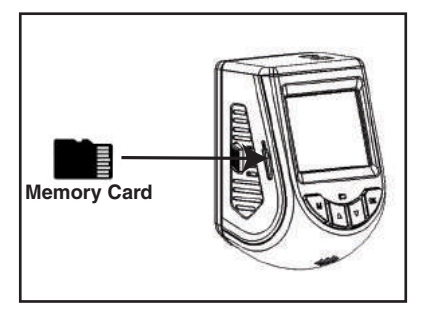

#### Installing the Memory Card

1. Insert the Memory Card with the locking edge facing up.

2. Gently push the Memory Card until you hear a click sound.

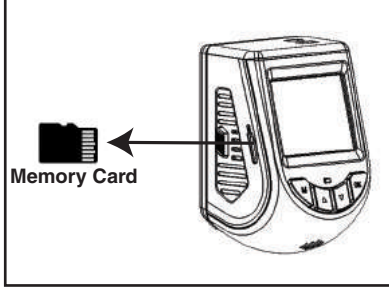

#### Removing the Memory Card

1. To remove the Memory Card, gently push the Memory Card to release it.

2. Be careful when removing the Memory Card as the card surface is hot after recording.

# FUNCTION AND SETTING

#### Note:

Once the vehicle is started, the DVR will automatically turn on and begin recording.

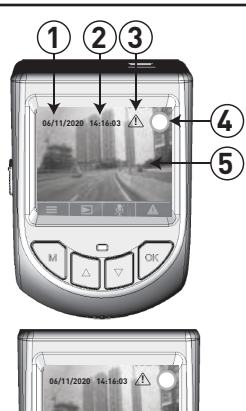

Record Mode

| ITEM | ICON        | FUNCTION               |
|------|-------------|------------------------|
| 1.   | 06/11/2020  | Date                   |
| 2.   | 14:16:03    | Time                   |
| 3.   | $\triangle$ | G Sensor<br>Activated  |
| 4.   | $\bigcirc$  | Recording ON           |
| 5.   | -           | Live Video             |
| 6.   |             | Menu Page              |
| 7.   | Δ           | Video<br>PlayBack Page |
| 8.   | 🏂 / 👤       | Mic Off/Mic On         |
| 9.   | $\triangle$ | Manual Lock<br>File    |

#### **Normal Recording**

Recording will start automatically after start up. The red ' $\bigcirc$ ' icon will blink during recording and the green indicator light will be blinking at the same time.

#### Stop Recording

To stop recording, press the '**MENU**' button to enter the menu setting page. Press '**OK**' button to return to record mode and resume normal recording.

\*DVR will automatically return back to normal recording mode after 1 minute except for Video Playback mode.

#### Note:

Do not change any settings while driving. Any cause of accident is at your own risk.

# **VIDEO SETTING**

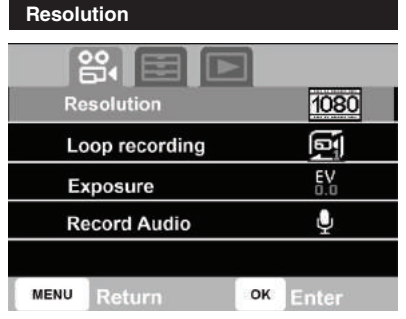

- Press the '**MENU**' button and then press the '**DOWN**' button.
- Press the '**OK**' button to enter the 'Resolution' menu.

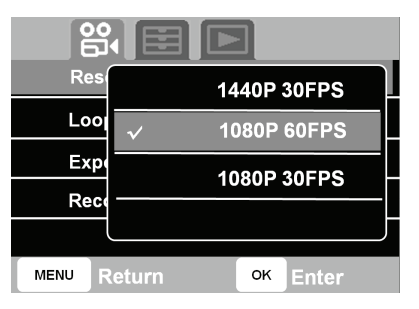

- Press 'UP' or 'DOWN' button to select '1440P 30FPS', '1080P 60FPS' or '1080P 30FPS'.
- $\bullet$  Press the ' $\mathbf{OK}$  ' button to set the settings and exit the selection list.

Note:

Refer to page 22 for the Memory Card capacity and No. of Files.

| Loop | Recording |
|------|-----------|
|      |           |

| Resolutio      | n    |    | 1080      |
|----------------|------|----|-----------|
| Loop recording |      |    | ei        |
| Exposure       | ;    |    | EV<br>0.0 |
| Record A       | udio |    | Ų         |
|                |      |    |           |
| MENU Next P    | 'age | ок | Exit      |

- Press the '**MENU**' button and then press the '**DOWN**' button until you reach the 'Loop Recording' selection.
- $\bullet$  Press the ' $\mathbf{OK}$  ' button to enter the 'Loop Recording' menu.

# **VIDEO SETTING**

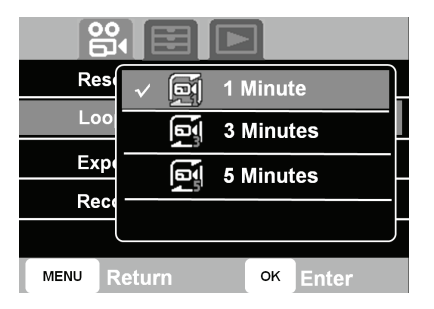

- Press '**UP**' or '**DOWN**' button to select '1 Minute', '3 Minutes' or '5 Minutes'.
- Press the '**OK**' button to set the settings and exit the selection list.

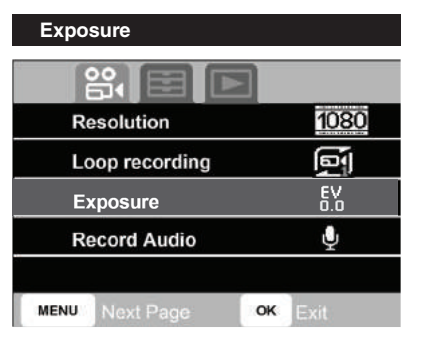

- Press the '**MENU**' button and then press the '**DOWN**' button until you reach the 'Exposure' selection.
- Press the '**OK**' button to enter the 'Exposure' menu.

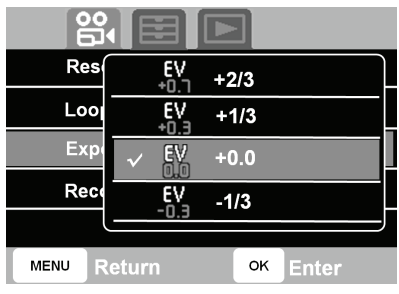

- Press '**UP**' or '**DOWN**' button to select '+0.0', '+1/3' '+2/3', '-1/3' or '-2/3'.
- $\bullet$  Press the ' $\mathbf{OK}$ ' button to set the settings and exit the selection list.

# **VIDEO SETTING**

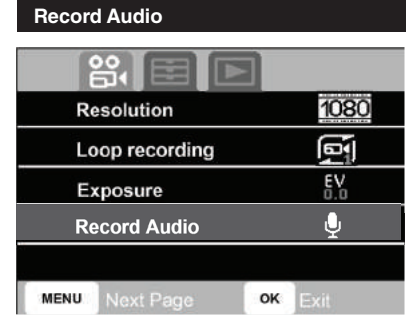

• Press the '**MENU**' button and then press the '**DOWN**' button until you reach the 'Record Audio' selection.

 $\bullet$  Press the ' $\mathbf{OK}$  ' button to enter the 'Record Audio' menu.

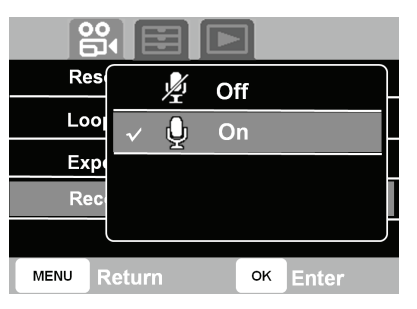

• Press '**UP**' or '**DOWN**' button to select 'Off' or 'On'.

 $\bullet$  Press the ' $\mathbf{OK}$ ' button to set the settings and exit the selection list.

Date/Time

| 00   |         |    |                |
|------|---------|----|----------------|
| Date | /Time   |    |                |
| Bee  | p Sound |    | €              |
| Lan  | guage   |    | EN             |
| LCD  | Display |    | Ω <sup>0</sup> |
| G S  | ensor   |    | ©∎             |
| MENU | Return  | ок | Enter          |

• Press the '**MENU**' button twice and then press the '**DOWN**' button until you reach the 'Date/Time' selection.

• Press the '**OK**' button to enter the 'Date/ Time' menu.

| Date/Ti                  | ne       |
|--------------------------|----------|
| ∧<br>28 / 08 / 2020<br>∨ | 16:28:08 |
|                          |          |
| MENU Return              | ок Enter |

• Date/Time format: day (DD), month (MM), year (YYYY), hour (HH), minute (MM) and second (SS).

• Press 'UP' or 'DOWN' button to set the date/time. Press the 'OK' button to set the date/time and move to the next selection.

• Press the '**MENU**' button to set the settings and exit the selection list.

| Beep S | Sound |
|--------|-------|
|--------|-------|

| Date/Time   |                       |
|-------------|-----------------------|
| Beep Sound  |                       |
| Language    | EN                    |
| LCD Display | <b>D</b> <sup>3</sup> |
| G Sensor    | ଜ୍                    |
| MENU Return | OK Enter              |

• Press the '**MENU**' button twice and then press the '**DOWN**' button until you reach the 'Beep Sound' selection.

 $\bullet$  Press the ' $\mathbf{OK}$  ' button to enter the 'Beep Sound' menu.

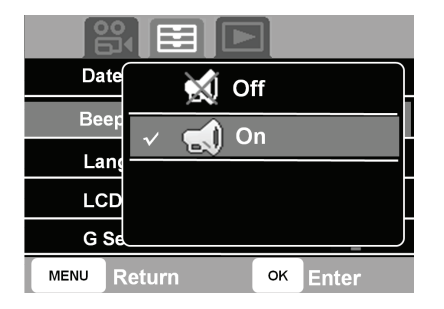

• Press '**UP**' or '**DOWN**' button to select 'Off' to disable or 'On' to enable the beep sound.

 $\bullet$  Press the ' $\mathbf{OK}$  ' button to set the settings and exit the selection list.

| Language    |                       |
|-------------|-----------------------|
|             |                       |
| Date/Time   |                       |
| Beep Sound  |                       |
| Language    | EN                    |
| LCD Display | <b>₽</b> <sup>®</sup> |
| G Sensor    | ©_                    |
| MENU Return | OK Enter              |

• Press the '**MENU**' button twice and then press the '**DOWN**' button until you reach the 'Language' selection.

• Press the '**OK**' button to enter the 'Language' menu.

| Date | √ EN English                |  |
|------|-----------------------------|--|
| Beep |                             |  |
| Lan  | MY Malay                    |  |
| LCD  |                             |  |
| G Se | J                           |  |
|      | eturn <mark>ok</mark> Enter |  |

• Press '**UP**' or '**DOWN**' button to select 'English' or 'Malay'.

 $\bullet$  Press the ' $\mathbf{OK}$  ' button to set the settings and exit the selection list.

#### LCD Display

| Date/Time   |                        |
|-------------|------------------------|
| Beep Sound  | -                      |
| Language    | EN                     |
| LCD Display | <b>₽</b> <sup>\$</sup> |
| G Sensor    | <u>و</u> اً            |
| MENU Return | OK Enter               |

- Press the '**MENU**' button twice and then press the '**DOWN**' button until you reach the 'LCD Display' selection.
- Press the '**OK**' button to enter the 'LCD Display' menu.

| Date | D<br>O<br>O<br>O                        | Off  |       |  |
|------|-----------------------------------------|------|-------|--|
| Beer | <br>                                    | 10's |       |  |
| Lang | ✓ – – – – – – – – – – – – – – – – – – – | 30's |       |  |
| LCD  |                                         | 60's |       |  |
| G Se |                                         |      |       |  |
|      | eturn                                   | ок   | Enter |  |

- Press '**UP**' or '**DOWN**' button to select the LCD display time.
- Select 'Off' to always leave the LCD on, or select '10's', '30's' or '60's' to turn it off after the listed time.
- $\bullet$  Press the 'OK' button to set the settings and exit the selection list.

#### G Sensor

| Date/Time   |          |
|-------------|----------|
| Beep Sound  |          |
| Language    | EN       |
| LCD Display | Da<br>Da |
| G Sensor    | ି        |
| MENU Return | ок Enter |

- Press the '**MENU**' button twice and then press the '**DOWN**' button until you reach the 'G Sensor' selection.
- Press the '**OK**' button to enter the 'G Sensor' menu.

#### G Sensor

G Sensor will detect the impact or shaking based on sensitivity set and then lock current recording file. Lock file will be stored at SD Card > CARDV > 'EMR' folder.

#### Note:

During G sensor trigger, DVR will issue 1 beep and screen will display G sensor activation icon.

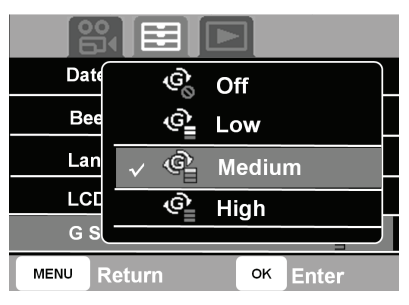

- Press '**UP**' or '**DOWN**' button to select 'Low', 'Medium' or 'High' sensitivity.
- To disable it, select 'Off'.
- Press the '**OK**' button to set the settings and exit the selection list.

#### Fatigue Driving

| Fa   | atigue Driving |    | S.    |  |
|------|----------------|----|-------|--|
| PI   | ate Number     |    |       |  |
| Fo   | ormat          |    |       |  |
| De   | efault Setting |    |       |  |
| Ve   | ersion         |    |       |  |
| MENU | Return         | ок | Enter |  |

- Press the '**MENU**' button twice and then press the '**DOWN**' button until you reach the 'Fatigue Driving' selection.
- Press the '**OK**' button to enter the 'Fatigue Driving' menu.

#### **Fatigue Driving**

Fatigue Driving is an alert to remind drivers after a long-distance drive. The time can be set based on the driver's preference.

| Fati  | √ Ÿ   | Off      |              |  |
|-------|-------|----------|--------------|--|
| Plate | Ű     | 3 Hours  |              |  |
| Forr  |       | 4 Hours  |              |  |
| Defa  |       | 5 Hours  |              |  |
| Vers  |       |          | $\mathbb{J}$ |  |
|       | eturn | ок Enter |              |  |

- To set the fatigue driving alert, select '3 Hours', '4 Hours' or '5 Hours'.
- $\bullet$  Press the ' $\mathbf{OK}$ ' button to set the settings and exit the selection list.
- The alert will repeat according to the time set until the DVR is turned off.

#### Note:

During Fatigue Driving trigger, DVR will issue 10x beeps and screen will display 'Fatigue Alert' image.

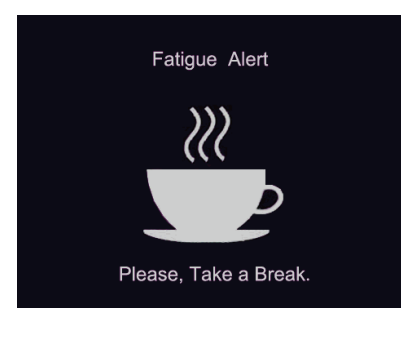

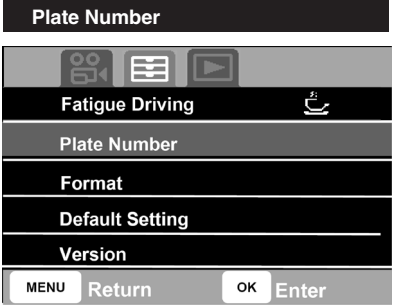

• Set the vehicle plate number or other information to display on the recorded video file.

• Press the '**MENU**' button twice and then press the '**DOWN**' button until you reach the 'Plate Number' selection.

• Press the '**OK**' button to enter the 'Plate Number' menu.

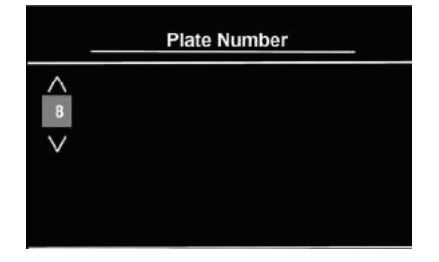

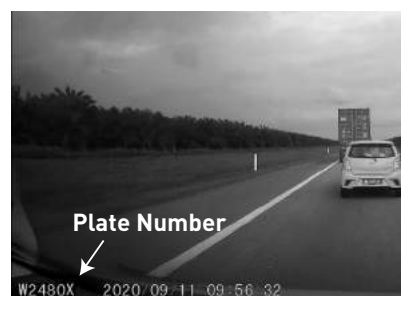

• To set a number (0 to 9, A to Z), press '**UP**' or '**DOWN**' button.

 $\bullet$  Press the 'OK' button to set the setting and move to next selection.

• Press the '**MENU**' button to return back/ exit.

Note: Maximum plate

Maximum plate number length is 16 digits.

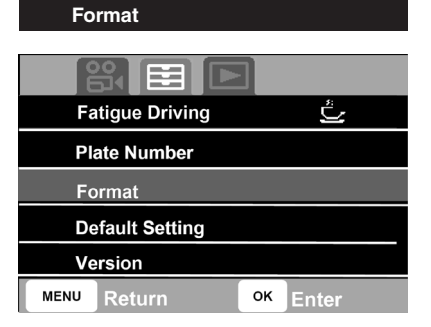

- Press the '**MENU**' button twice and then press the '**DOWN**' button until you reach the 'Format' selection.
- $\bullet$  Press the ' $\mathbf{OK}$  ' button to enter the 'Format' menu.

| Fa   | · · ·                    |  |
|------|--------------------------|--|
| PI   | All data will be deleted |  |
| F    | Cancel                   |  |
| D    | ОК                       |  |
| Ve   |                          |  |
| MENU | Return OK Enter          |  |

- $\bullet$  Press ' $\mathbf{OK}$  ' button to format the Memory Card.
- Select 'Cancel' to exit without formatting.

#### Note:

Formatting the Memory Card will erase all recorded files including locked files. Please copy out important recorded files before formatting.

#### Default Setting

|                 | ]        |
|-----------------|----------|
| Fatigue Driving | ڭ        |
| Plate Number    |          |
| Format          |          |
| Default Setting |          |
| Version         |          |
| MENU Return     | ок Enter |

- Press the '**MENU**' button twice and then press the '**DOWN**' button until you reach the 'Default Setting' selection.
- Press the '**OK**' button to enter the 'Default Setting' menu.

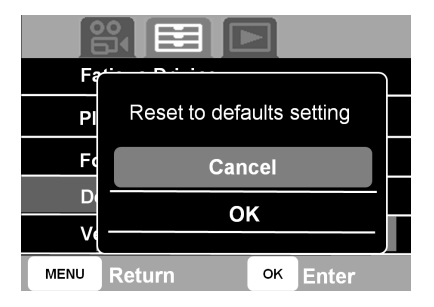

- Select '**OK**' to reset all settings to the default factory setting.
- Select 'Cancel' to exit without changing user settings.

| Note:             |          |      |     |       |
|-------------------|----------|------|-----|-------|
| Resetting         | settings | will | not | erase |
| Memory Card data. |          |      |     |       |

| Versio | on             |    |       |
|--------|----------------|----|-------|
|        |                | ]  |       |
| Fa     | atigue Driving |    | ػ     |
| PI     | ate Number     |    |       |
| Fo     | ormat          |    |       |
| De     | efault Setting |    |       |
| Ve     | ersion         |    |       |
| MENU   | Return         | ок | Enter |

- Press the '**MENU**' button twice and then press the '**DOWN**' button until you reach the 'Version' selection.
- $\bullet$  Press the ' $\mathbf{OK}$  ' button to view the current version.

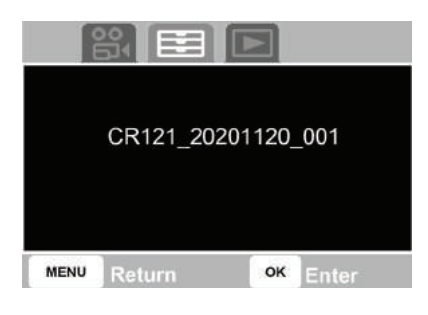

• To exit, press the 'OK' or 'MENU' button.

# VIDEO PLAYBACK SETTING

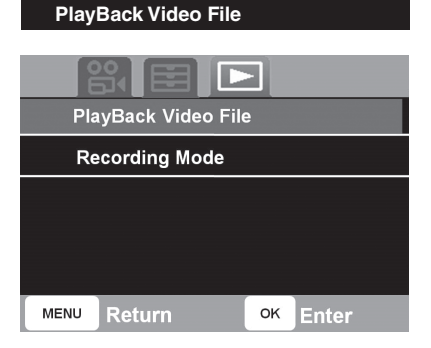

- Press the '**MENU**' button 3 times and then press the '**DOWN**' button until you reach the 'PlayBack Video File' selection.
- Press the '**OK**' button to enter the 'PlayBack Video File' menu.

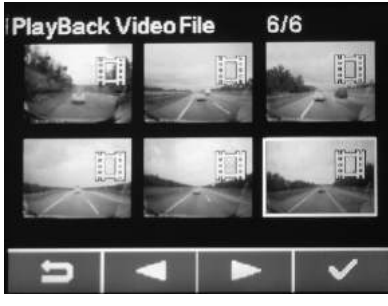

- $\bullet$  To select the video file, press the 'UP' or 'DOWN' button.
- $\bullet$  Press the ' $\mathbf{OK}$  ' button to play the selected video file.
- To return to record mode, press the **'MENU**' button.

#### **Playing Video**

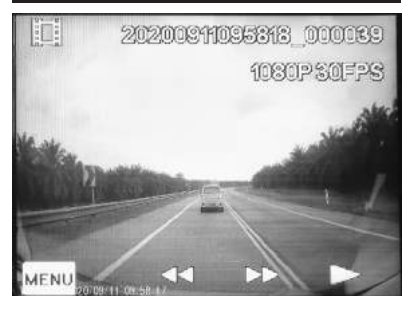

- Press the '**MENU**' button to manage video files.
- Press '**UP**' or '**DOWN**' button to preview the current video file.
- $\bullet$  To play the current video file, press '  $\mathbf{OK}^{\prime}$  button.
- To exit, press the '**MENU**' button.

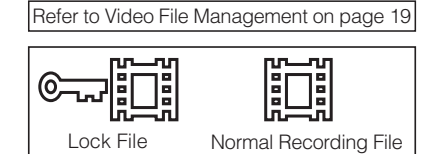

# VIDEO FILE MANAGEMENT

#### a. Delete File

| Delete                 |          |  |
|------------------------|----------|--|
| Protect                |          |  |
| Exit to Recording Mode |          |  |
|                        |          |  |
|                        |          |  |
| MENU Exit              | ок Enter |  |

 $\bullet$  Press ' $\mathbf{OK}'$  button to select the 'Delete' function.

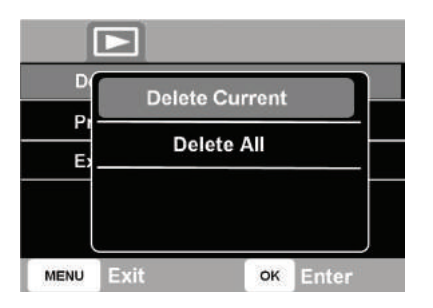

- To delete the current file, press '**OK**'.
- To delete all files, press '**DOWN**' button and then press '**OK**' button to delete all files in the Memory Card except the locked files.

| b. Lock/Unlock File |          |
|---------------------|----------|
|                     |          |
| Delete              |          |
| Protect             |          |
| Exit to Recording M | lode     |
|                     |          |
|                     |          |
| MENU Exit           | ок Enter |

• Press '**DOWN**' button and then press '**OK**' button to enter the 'Protect' function.

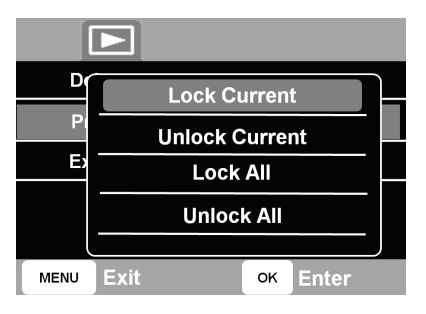

- 'Lock Current' will lock the currently selected file only.
- 'Unlock Current' will unlock the currently selected file only.
- 'Lock All' will lock all files in the Memory Card.
- 'Unlock All' will unlock all files stored in the Memory Card.

### c. Exit To Recording Mode

| Delete              |          |
|---------------------|----------|
| Protect             |          |
| Exit to recording m | ode      |
|                     |          |
|                     |          |
| MENU Exit           | ок Enter |

• Press '**DOWN**' button twice and select '**OK**' button to go back to normal recording mode.

# TROUBLESHOOTING

| NO | MALFUNCTION                                    | TROUBLESHOOTING                                                                                                    |
|----|------------------------------------------------|----------------------------------------------------------------------------------------------------|
| 1  | 'Please insert SD card' display with 10 beeps. | <ol> <li>Please check that the Memory Card is properly inserted.</li> <li>Please ensure that you are using original Memory Card provided.</li> <li>Please format the Memory Card.</li> </ol> |
| 2  | 'Memory error' display and unable to record.   | 1.Please ensure you are using a Class 10 Memory Card with a maximum of 128 GB.                                                                                                    |
| 3  | Unable to delete file.                         | 1.Refer page 19 to unlock the file before deleting.                                                                                                    |
| 4  | G Sensor always triggers and locks file.       | 1.Go to Setting > G Sensor to change the setting.                                                                                                    |
| 5  | Incorrect time and date.                       | 1.Go to Setting > Date/Time to set the date & time.                                                                                                    |
| 6  | Recorded videos are blurred.                   | <ol> <li>Remove the lens protector.</li> <li>Clean the lens with microfiber cloth.</li> </ol>                                                                                                |
| 7  | Protected file space full, unable to save.     | 1.Please upload the protected files to PC before deleting or formatting the Memory Card.                                                                                                    |
| 8  | 'Card full' display.                           | <ol> <li>Lock file is full, please delete it.</li> <li>Please format Memory Card.</li> </ol>                                                                                                 |
| 9  | 'Slow card! Restart rec' display.              | <ol> <li>Please check to ensure Memory Card is minimum Class 10.</li> <li>Please format Memory Card if problem still repeats.</li> </ol>                                                     |

## SPECIFICATIONS

#### GENERAL Operating Voltage

Operating

Storage Temperature

Weiaht

Size

Temperature

Video File Format

Video Quality

Resolution

# · 9 ~ 16 V Operating Current : Max 0.7A ·-30°C~+80°C · -40°C ~+85°C : 108a · 84 1mm x 58 7mm x 43 1mm : .ts : QHD (2560x1440 @30FPS) FHD (1920x1080 @60FPS) FHD (1920x1080 @30FPS) · Min 1920x1080

| Camera Angle      | : 140° (Diagonal)      |
|-------------------|------------------------|
| Camera Pixel      | : 2.0MP                |
| mage Sensor       | : Sony IMX 307         |
| Display           | : 2 inch               |
| Screen            | : IPS LCD              |
| Memory (external) | : Min.16GB (Class 10)  |
|                   | : Max.128GB (Class 10) |
| Memory (internal) | : 8MB SPI, DDR3 2GB    |
| Speaker           | : Yes                  |
| <i>Microphone</i> | : Yes                  |
| G Sensor          | : Yes                  |

#### STORAGE

| Memory<br>Card<br>Size | Resolution     | Loop<br>Recording | No.<br>of<br>Files |
|------------------------|----------------|-------------------|--------------------|
| 16GB<br>Class<br>10    |                | 1 minute          | 126                |
|                        | 1080P          | 3 minutes         | 42                 |
|                        | 00110          | 5 minutes         | 25                 |
|                        | 1080P<br>60FPS | 1 minute          | 125                |
|                        |                | 3 minutes         | 42                 |
|                        |                | 5 minutes         | 25                 |
|                        | 1440P<br>30EPS | 1 minute          | 105                |
|                        |                | 3 minutes         | 35                 |
|                        |                | 5 minutes         | 21                 |

#### Note:

1, 'No, of Files' refers to the total number of files possible using normal recording and locked files.

2. The total number of files created with normal recording will be reduced if the number of locked files keeps increasing and occupying Memory Card space.

3. The information in the table is an estimation of recording time on a brand new Memory Card as recommended by the device manufacturer.

4. Using a Memory Card with larger memory space will retain more recording files before the device overwrites them. The device manufacturer does not guarantee the product's compatibility with different brands of Memory Cards.

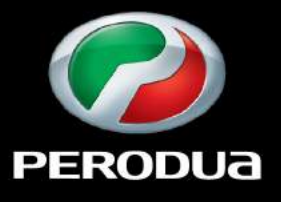

Building Cars People First